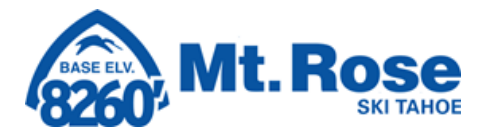

## **Requesting Time Off & Checking PTO/ Vacation Balances**

To request time off or view your PTO/ Vacation balances in in Workforce Management, open the Workforce Management tab under Myself in UKG. A new page will launch. JM)

Click on the three lines in the far-left hand corner then hover over the Myself icon > Time > Time Off.

This is where you will **Request** time off, view your **History**, view your **Balances**, See your time off on a **Calendar** as well as any **Open Absences** you may have.

## 1. To Request Time Off

a. Click on Request then the search button to select your Time Off Type Time Off v My Time > Time Off > Reques ← Time Off Request Request Time Off Type Х Browse and Select History ← Page 1 of 1 → 1 - 5 of 5 F Balances n 1 2023 Paid Time Off 40.00 hrs 8.00 hrs 32.00 hrs 0.00 h 0.00 Calendar 0 Jury Duty Jury Duty 0 Paid Time Off Paid Time Off Vacation Open Absences Volunteer Work Volunteer Worl Accrual Details Close

b.Once you select a type, a calendar will display. You can either click on the day(s) you wish to make your request for or click Start Request in the upper right-hand corner.

| Schedule      |         |         |         |          |                        |          |         |          |
|---------------|---------|---------|---------|----------|------------------------|----------|---------|----------|
| 12<br>am      | 3<br>am | 6<br>am | 9<br>am | 12<br>pm | 3<br>pm                | 6<br>pm  | 9<br>pm | 12<br>an |
| Time Off Type | *       |         |         | Request  | t Type *               |          |         |          |
| Volunteer V   | /ork    |         | EQ      |          |                        |          |         | •        |
| Comment       |         |         |         | Full Day |                        |          |         |          |
| connene       |         |         | -       | Partia   | ple Days<br>al Day (Bi | ulk)     |         |          |
|               |         |         |         |          |                        | <i>.</i> |         |          |
|               |         |         |         |          |                        |          |         |          |
|               |         |         |         |          |                        |          |         |          |

c. To request a full 8-hour day, click **Full Day** from the Request Type drop down. If you work 10-hour shifts or would like to request time off for a single day other than 8 hours, click Partial Day (Bulk). If you are requesting off multiple days, click Multiple Days. Please note: if your time off request spans multiple weeks, you need request off time for days that would be worked only. For example, if you are taking two weeks off back-to-back, you'll want make one request for the days that you would ordinarily work in the first week and then another request for the days off you would need in the second week.

d. Once you have selected your days, click Submit Request.

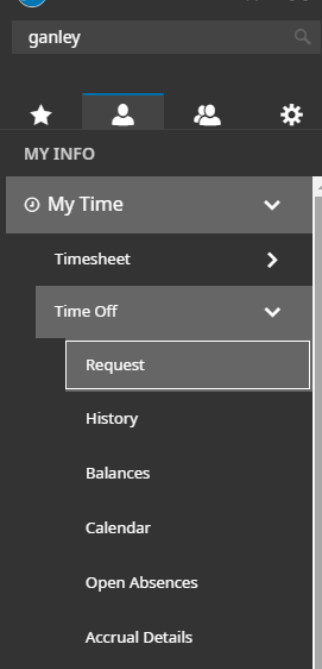

1î ÷ X

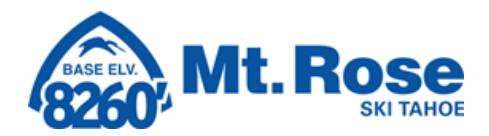

## 2. To Check Your Balances

- a. Click on Myself icon > Time > Balances.
- b. A new screen will appear with your PTO, Vacation and Volunteer Work.
- c. The blue hyper link for Taken will show you what you you've taken so far, Scheduled will show you what in the future has been approved.

| Hour                                                  |             |                                                       |             |                                                      |             |  |
|-------------------------------------------------------|-------------|-------------------------------------------------------|-------------|------------------------------------------------------|-------------|--|
| Paid Time Off                                         |             | Vacation                                              |             | Volunteer Work                                       |             |  |
| CURRENT:<br><b>32.00</b><br>Jan 1, 2022 - Jan 1, 2023 | HOURS       | CURRENT:<br><b>12.00</b><br>Jan 1, 2022 - Jan 1, 2023 | HOURS       | CURRENT:<br><b>8.00</b><br>Jan 1, 2022 - Jan 1, 2023 | HOURS       |  |
| Accrued To                                            | Jan 1, 2023 | Accrued To                                            | Jan 1, 2023 | Accrued To                                           | Jan 1, 2023 |  |
| Current Accrued                                       | 40.00 hrs   | Current Accrued                                       | 160.00 hrs  | Current Accrued                                      | 8.00 hrs    |  |
| Taken                                                 | 8.00 hrs    | Taken                                                 | 60.00 hrs   | Taken                                                | 0.00 hrs    |  |
| Current Balance                                       | 32.00 hrs   | Current Balance                                       | 12.00 hrs   | Current Balance                                      | 8.00 hrs    |  |
| Scheduled                                             | 0.00 hrs    | Scheduled                                             | 88.00 hrs   | Scheduled                                            | 0.00 hrs    |  |
| Pending Approval                                      | 0.00 hrs    | Pending Approval                                      | 0.00 hrs    | Pending Approval                                     | 0.00 hrs    |  |
| Current Accrue Rate                                   | 40/Yearly   | Current Accrue Rate                                   | 160/Yearly  | Current Accrue Rate                                  | 8/Yearly    |  |
| Request                                               |             | Request                                               |             | Request                                              |             |  |

d. If you would like to make a new **Request**, you can do so on this screen by clicking **Request** and following the prompts.